# 校外連線(for Window )

#### 操作步驟:

1.根據電腦系統類型點選以下32位元或64位元下載並安裝用戶端程式(Pulse Secure):

•Windows 10系統以上:請下載新版 <u>64-bit</u> 或 <u>ARM 64-bit</u> •Windows 7/8系統:請下載舊版<u>32-bit</u>或<u>64-bit</u>

• 如何判斷系統為32位元或64位元:

(1)按一下桌面左下角的「開始」按 鈕,在開始選單中找到「我的電腦/ 電腦」這項目,在上面按右鍵再點入 「內容」。

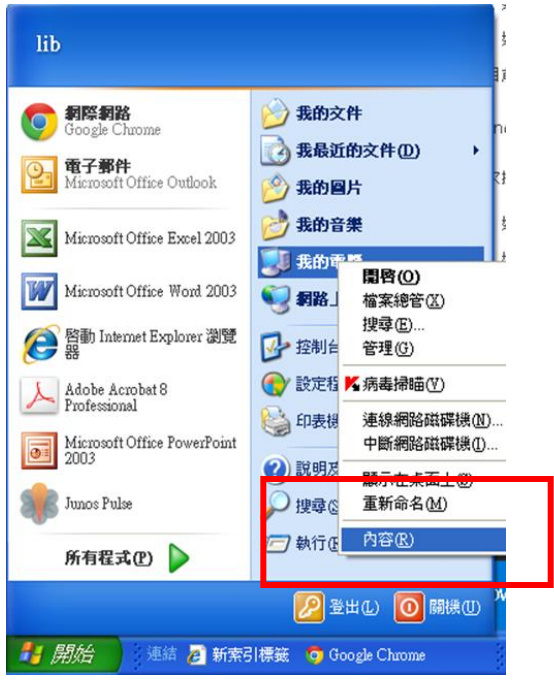

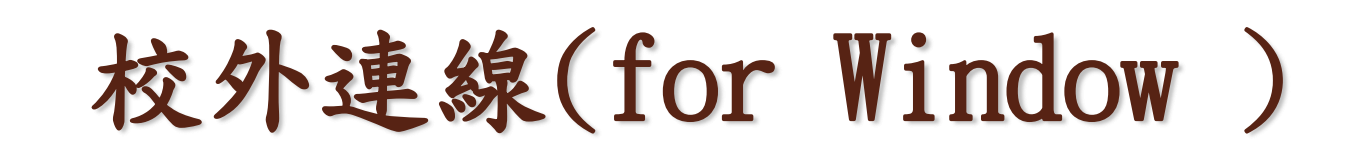

(2)點入「內容」,即可看到「系統類型」為32或64位元

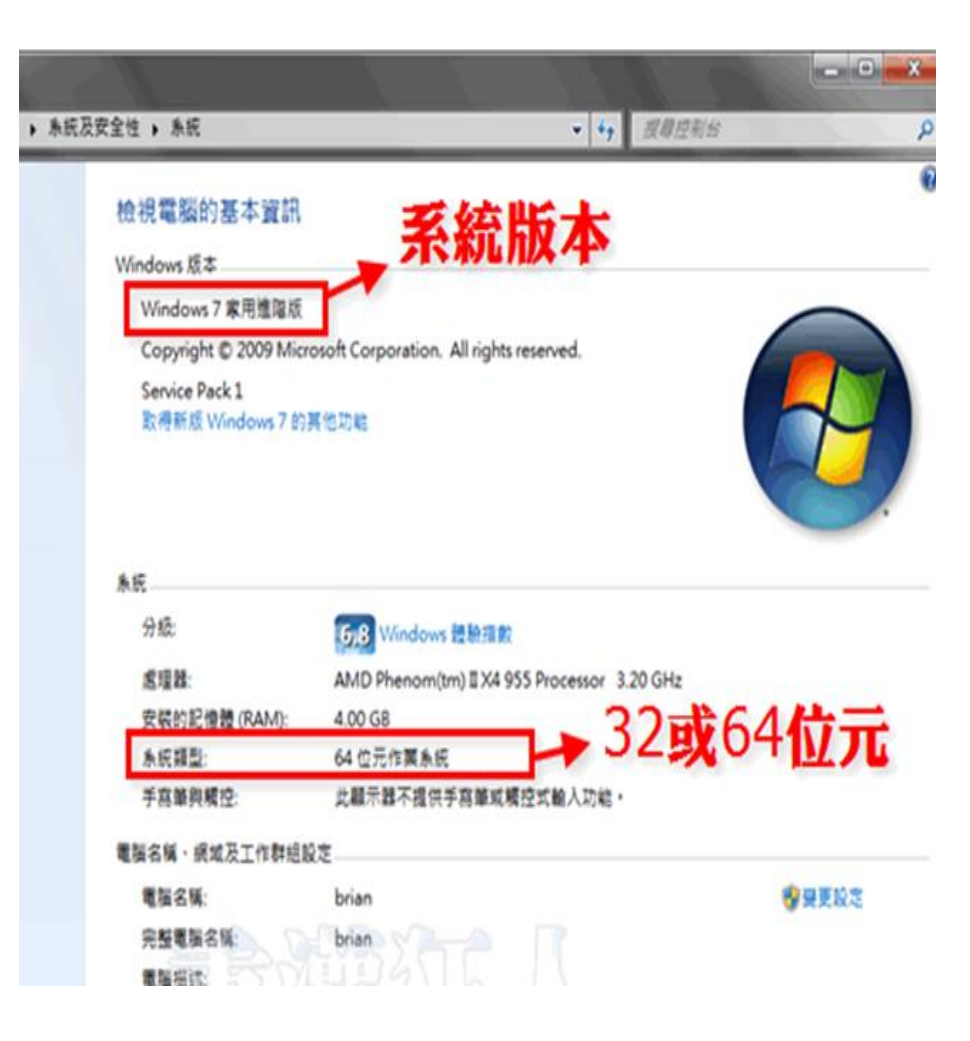

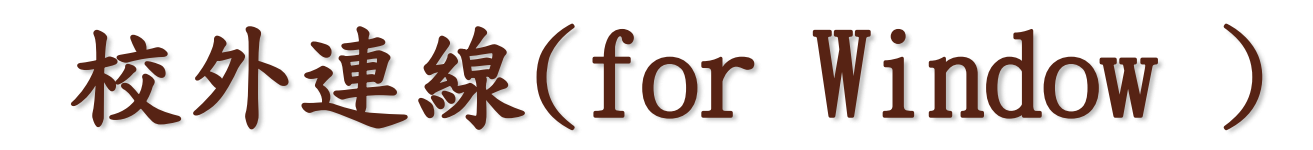

2.下載<u>32-bit</u>或<u>64-bit</u>程式後,直接執行檔案,將會安裝"Pulse Secure"程式 3.安裝完成後,在「<u>所有程式</u>」找到「Pulse Secure」,並點選開啟 4.先按右上角「+」新增連線

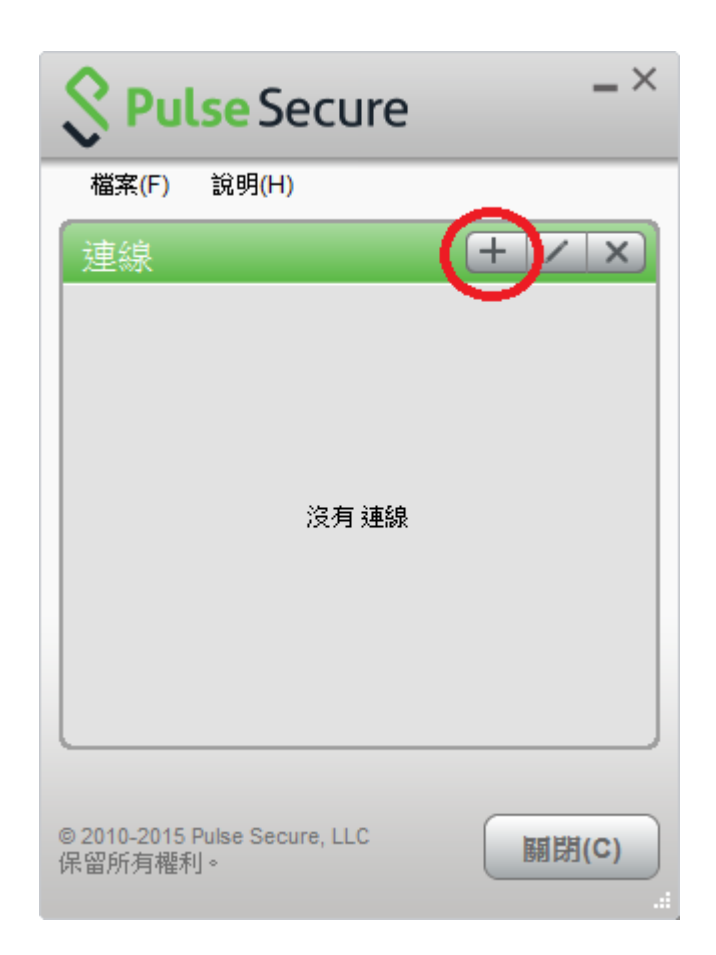

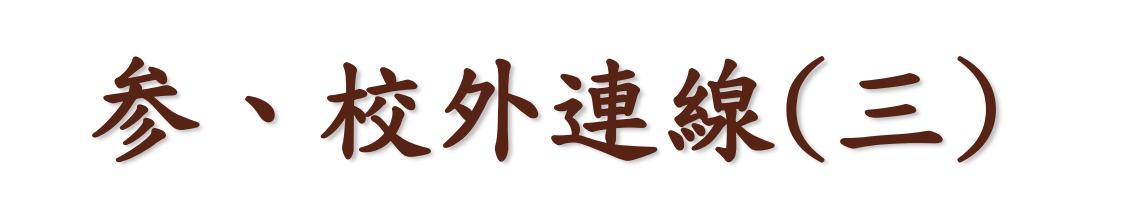

# 選擇"典型"按"下一步"再按"安裝"

参、校外連線(三) 勾選"啟動程式" 再按"完成"

X 🛃 Junos Pulse - InstallShield Wizard 完成 InstallShield Wizard InstallShield Wizard 已成功地安裝了 Junos Pulse。按一下「 完成」退出精靈。 ☑ 啟動程式 <上一步(B) 完成(E) 取消

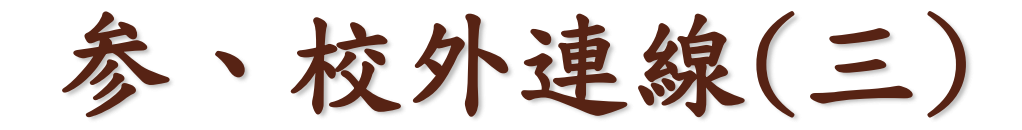

## 程式集中點選Junos Pulse, 並執行它

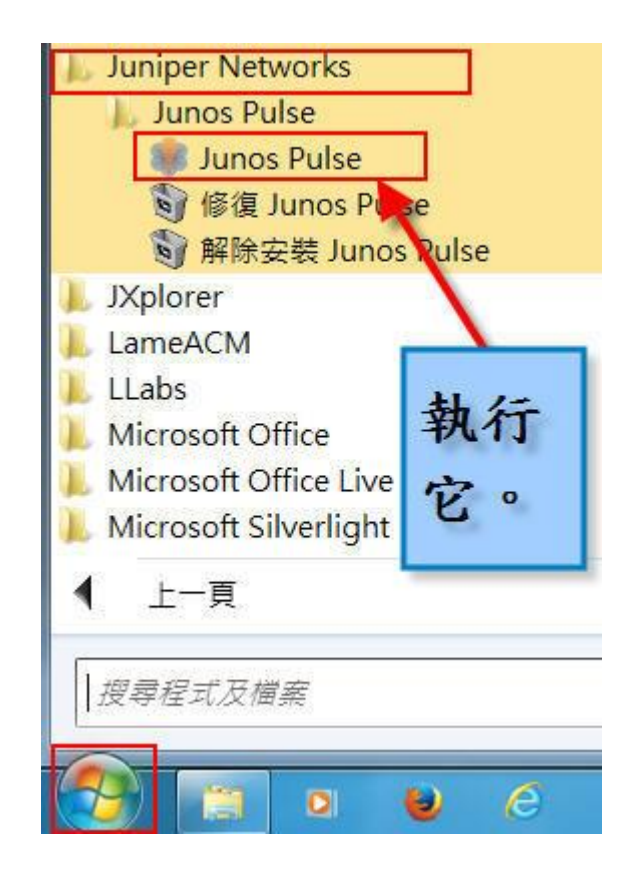

参、校外連線(三)

### ● 在連線增加新連線(選擇"+"圖示),選擇SSL-VPN,填 入以下資料,再按"新增"。

| 新增運線             | ×     |
|------------------|-------|
| 類型(T):           |       |
| UAC或 SSL-VPN     | •     |
| 名稱(M):           |       |
| szmc vpn         |       |
| 伺服器 URL(S):      |       |
| 163.15.65.110/nc |       |
| 連線(C) 新增(A)      | 取消(N) |

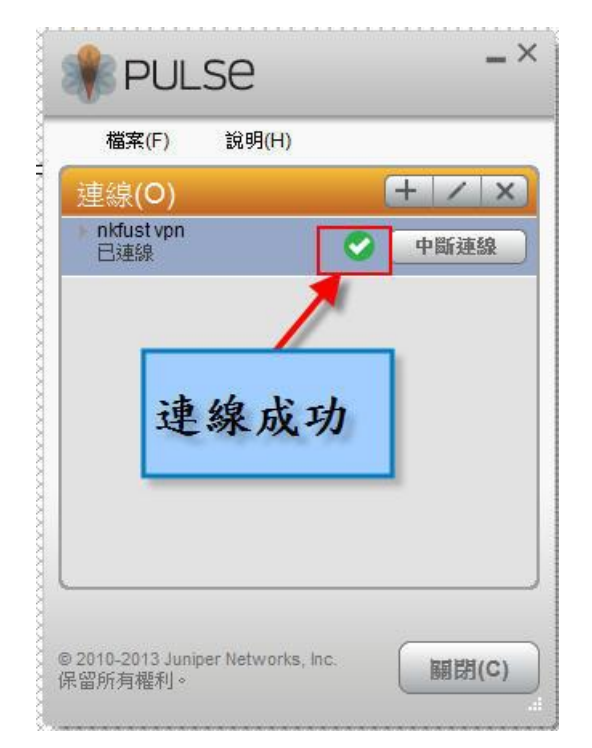

参、校外連線(三)

輸入帳號及密碼-教師預設帳號為學校email的帳號(不含@及其 後部份),學生預設帳號為s+學號(在職專班請用sh+學號)(英文字母小寫) ; 密碼皆為身分證字號(英文字母大寫)。

| PULSE         |             |
|---------------|-------------|
| 連線至: szmc vpn |             |
| 使用者名稱(U):     |             |
| 密碼(P):        |             |
| 儲存設定(S)       |             |
|               | 連線(C) 取消(A) |